## Staff > Staff Availability

Last Modified on 07/08/2019 12:37 pm EDT

The Staff Availability screen allows administrators to add availability for staff members; this is part of the overall scheduling process for staff. Availability can be added as an ongoing basis or for a specific week. There are settings for how many weeks can be adjusted on the setup > system config, Extended Config screen.

## Setup

In order to utilize this process, verify the below items have been setup within the system:

- Home > Hours center hours must be current, for each day select the from and to time the center will operate
- Staff must be setup under Staff > Staff List, be sure each staff member is associated to a specific site
- For each role that will access labor planning options Activity IDs: 394, 395, 1059 must be set to All Permissions
- Go to Staff > Staff Availability to setup times staff can be scheduled

## Adding Availability

1. Click Staff, then select Staff Availability

| Search           |        |              |                             |                             |                          |              |                    |                 |                    |             |      |     |
|------------------|--------|--------------|-----------------------------|-----------------------------|--------------------------|--------------|--------------------|-----------------|--------------------|-------------|------|-----|
| ☆ Home           | Family | Payments     | Attendance                  | Lessons                     | Meals                    | Connect      | Approvals          | Reports         | Staff              | Setup       | Q    |     |
| Home Information |        |              |                             |                             |                          |              |                    |                 | Staff              | List        |      |     |
|                  |        |              |                             |                             |                          |              | Staff Availability |                 |                    |             |      |     |
|                  |        |              |                             | C                           | Classroom List           |              |                    | Create Schedule |                    |             |      |     |
| Informatio       |        | Schodulos    |                             | Center                      |                          |              |                    |                 | C Preview Schedule |             |      |     |
| mornatio         |        | Juneuules Je | Jemester                    | DCW Transactional- CENTER 1 |                          |              |                    | * Print         | Schedule           |             | atio |     |
| ₩.               | # E    |              | 2                           | DC                          | W Transa                 | ctional- CEI | NTER 1             |                 | ∠ Payro<br>F       | oll Period  |      | ecu |
| Birthday         |        | Billing      | Pending                     | DC                          | W Transa                 | ctional- CEI | NTER 1             |                 | Teacl              | ner Trainii | ng   |     |
| Direnday         |        |              |                             | DCW Transactiona            | ctional- CEI             | NTER 1       |                    | Infants         |                    |             |      |     |
| 1                | 1 2    |              |                             | DC                          | W Transa                 | ctional- CEI | NTER 1             |                 | Prescho            | ol          |      |     |
|                  |        | 2 <b>8</b> 2 | DCW Transactional- CENTER 1 |                             |                          | Preschool B  |                    |                 |                    |             |      |     |
|                  |        |              | DC                          | W Transa                    | ctional- CEI             | NTER 2       |                    | Infants         |                    |             |      |     |
| Registratio      | ns     | Changes      | New Family                  | DC                          | DCW Transactional- CENTE |              | NTER 2             |                 | Infants B          |             |      |     |
|                  |        |              |                             | DC                          | W Transa                 | ctional- CEI | NTER 2             |                 | Prescho            | ol B        |      |     |

2. Select the criteria in the Staff Member section

| Staff Member 🕼 |                             |   |      |             |   |  |  |  |
|----------------|-----------------------------|---|------|-------------|---|--|--|--|
| School         |                             |   | Time | Time Period |   |  |  |  |
| *              | DCW Transactional- CENTER 1 | - |      | Ongoing     | - |  |  |  |
| Name           |                             |   |      |             |   |  |  |  |
|                | Sarah Sampson               | - |      |             |   |  |  |  |
|                |                             |   |      |             |   |  |  |  |

- School choose the location
- Time Period select the date range or Ongoing
- Name choose the staff member's name
- 3. For each day of the week select the earliest time the staff member is available, then select the latest time

| Availability - Sa | rah Sampson - Ongoing |                            |                           |                   |
|-------------------|-----------------------|----------------------------|---------------------------|-------------------|
|                   |                       |                            |                           | Save Availability |
|                   |                       | Enter First Time Available | Enter Last Time Available |                   |
| Saturday          | Available             |                            |                           | 0                 |
| Sunday            | Available             |                            |                           | 0                 |
| Monday            | Available             | 07:00 AM                   | 06:00 PM                  | 0                 |
| Tuesday           | Available             | 07:00 AM                   | 05:00 PM                  | •                 |
| Wednesday         | Available             | 07:00 AM                   | 04:00 PM                  | •                 |
| Thursday          | Available             | 07:00 AM                   | 06:00 PM                  | •                 |
| Friday            | Available             | 07:00 AM                   | 05:00 PM                  | 0                 |

4. If additional entries need to be made for a specific day, click the blue + sign

|           |           | Enter First Time Available | Enter Last Time Available |   |
|-----------|-----------|----------------------------|---------------------------|---|
| Saturday  | Available |                            |                           | 0 |
| Sunday    | Available |                            |                           | 0 |
| Monday    | Available | 07:00 AM                   | 12:00 PM                  | • |
|           |           | 02:00 PM                   | 06:00 PM                  | • |
| Tuesday   | Available | 07:00 AM                   | 05:00 PM                  | 0 |
| Wednesday | Available | 07:00 AM                   | 04:00 PM                  | 0 |
| Thursday  | Available | 07:00 AM                   | 06:00 PM                  | 0 |
| Friday    | Available | 07:00 AM                   | 05:00 PM                  | 0 |

5. Choose the start and end time of the additional availability

6. Click Save Availability

Please Note: the next step in this process is to create staff schedules under Staff > Create Schedule